Editor perfil

### EDITAR PERFIL Y PLANIFICAR LAS NOTIFICACIONES

AEDUCAR GASCON Y MARIN

## 1) ACCEDER

Ve a la web del cole: <u>ceipgasconymarin.aeducar.es</u> e introduce los datos.

- Nombre de usuario. (minúsculas)
- Contraseña

(para poder recuperarla es necesario poner vuestro correo electrónico en el perfil)

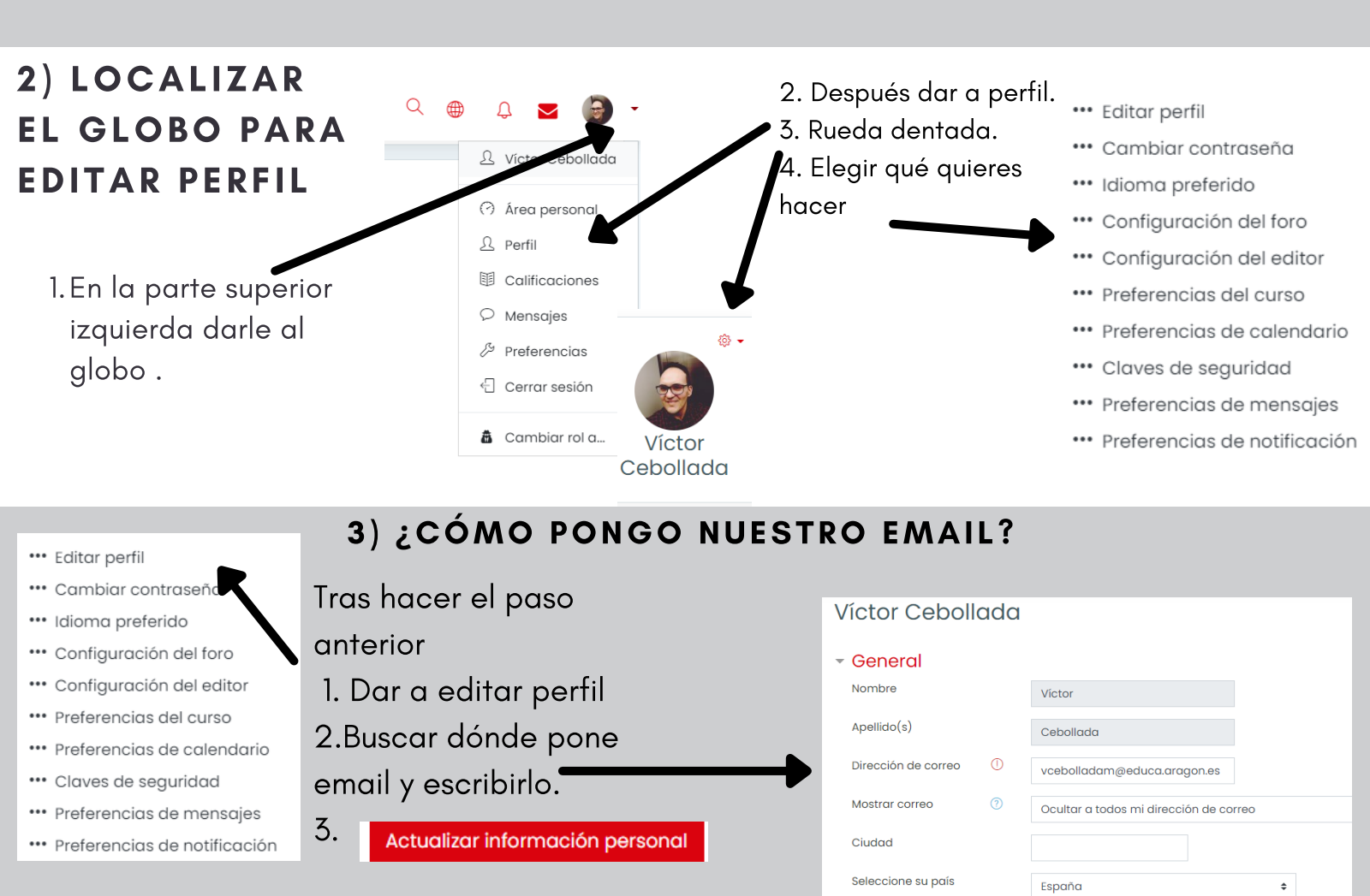

## 4) ¿PARA QUÉ NOS AYUDA PONER NUESTRO EMAIL?

- 1. Para recuperar la contraseña
- 2. Para recibir notificaciones

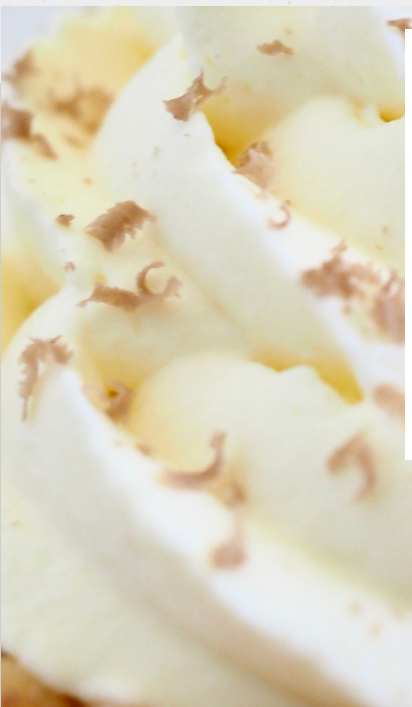

#### AEDUCAR GASCON Y MARIN

오 Las 'Cookies' deben estar habilitadas en su navegador ?

¿Ya tienes una cuenta?

• Nombre de usuario

Contraseña

Europa/Madrid

¿Ya tienes una cuenta?

Nombre de usuario

¿Olvidó su nombre de usuario o contraseña?

Contraseña

🗆 Recordar nombre de usuario

Accede

¿Olvidó su nombre de usuario o contraseña?

- ••• Editar perfil
- ••• Cambiar contraseña
- ••• Idioma preferido
- ••• Configuración del foro
- ••• Configuración del editor
- ••• Preferencias del curso
- ••• Preferencias de calendario
- ••• Claves de seguridad
- ••• Preferencias de marsajes
- ••• Preferencias de notificación

## 4)NOTIFICACIONES

Zona horaria

Volvemos a hacer el punto 2 de esta infografía y le damos a PREFERENCIAS DE NOTIFICACIÓN

En la siguiente pestaña ya es poner SI en las cosas que queremos que nos avisen a través de un email. (LAS PREFERENCIAS SE GUARDAN AUTOMÁTICAMENTE)

|                            | Notificación<br>emergente |                           | Email 🕸          |                           |
|----------------------------|---------------------------|---------------------------|------------------|---------------------------|
| Tarea                      | En<br>línea<br>⑦          | Desco<br>necta<br>do<br>? | En<br>línea<br>⑦ | Desco<br>necta<br>do<br>? |
| Notificaciones de tareas   | Sí                        | Sí                        | No               | No                        |
| Módulo de encuesta         | En<br>línea               | Desco<br>necta<br>do      | En<br>línea      | Desco<br>necta<br>do      |
| Notificaciones de encuesta | Sí                        | Sí                        | No               | No                        |
| Recordatorio de encuesta   | Sí                        | Sí                        | No               | No                        |

# CEIP Gascón y Marín